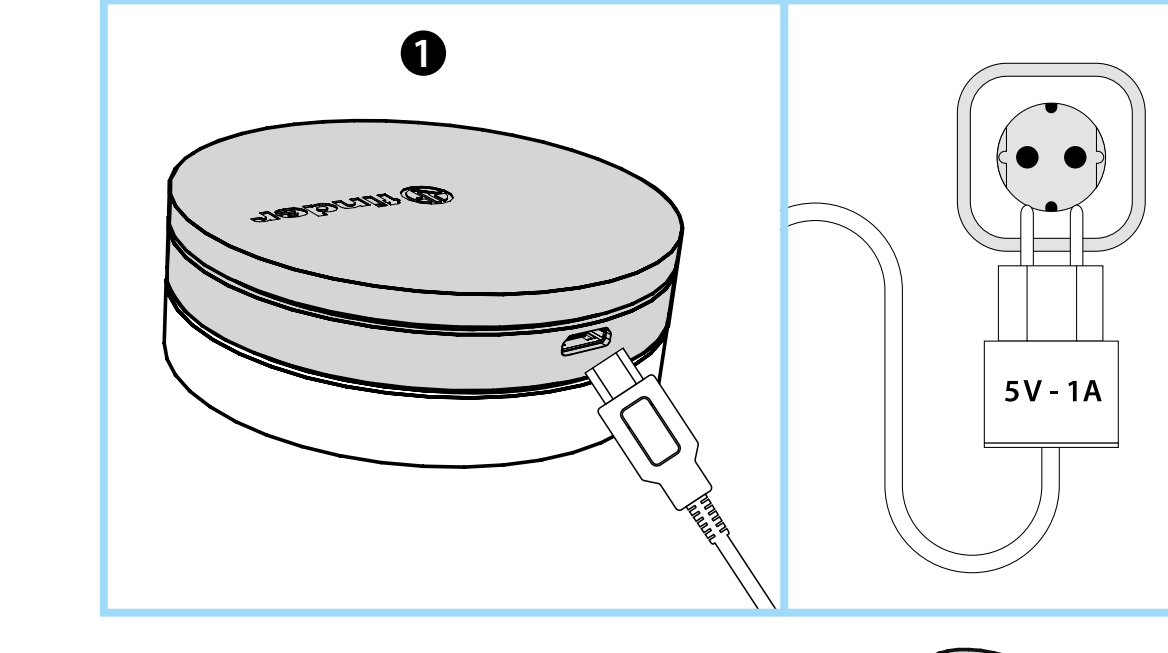

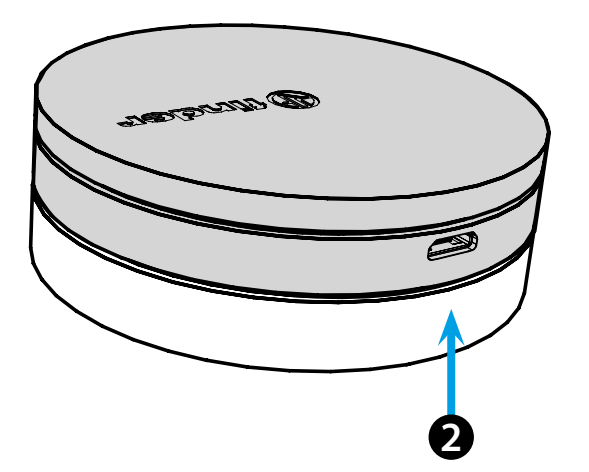

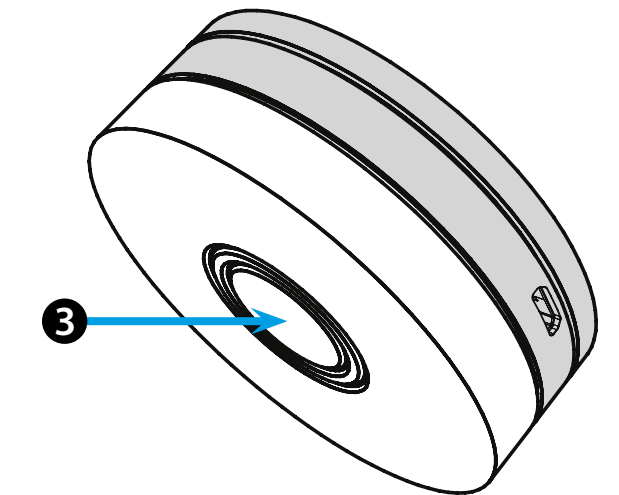

## POLSKI

#### 1Y.GU.005 GATEWAY YESLY Wi-Fi 2.4 GHz

#### 1 INSTALACJA

Podłącz złącze Micro USB do Yesly Gateway, a zasilacz do gniazdka elektrycznego.

Po włączeniu świecąca baza Gateway zacznie migać białym światłem, oczekując na konfigurację.

Użyj aplikacji Finder YESLY do skonfigurowania Gateway, dopiero po utworzeniu systemu Yesly za pomocą aplikacji TOOLBOX firmy Finder. Więcej informacji: yesly.life/setup-gateway

### **2** ŚWIECĄCA BAZA

- BIAŁY LED
- Pulsowanie: oczekiwanie na konfigurację
- Stały: połączenie nawiązane z siecią Wi-Fi i z chmurą
- 2 błyśnięcia: podłączony tylko do sieci Wi-Fi brak połączenia z chmurą (internet nieaktywny)
- 3 błyśnięcia: brak połączenia z siecią Wi-Fi i brak połączenia z chmurą (internet nie jest aktywny)

#### NIEBIESKI LED

Miganie: wysyłanie poleceń Bluetooth do urządzeń CZERWONY LED

**Stały**: bezpośrednie połączenie smartfona z GATEWAY (przez WLAN z aplikacją Yesly)

## **3** USTAWIENIA BRAMKI

Aby zmienić intensywność podświetlenia bazy GATEWAY: - naciśnij przycisk raz: niska jasność - naciśnij przycisk dwa razy: średnio-niska jasność - naciśnij przycisk trzy razy:średnio-wysoka jasność - naciśnij przycisk cztery razy: wysoka jasność

RESET

Naciśnij przycisk przez > 10 sekund, aby przywrócić ustawienia fabryczne

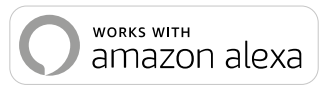

works with the **Google** Assistant

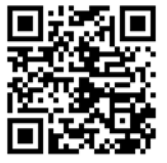

# finder

•••

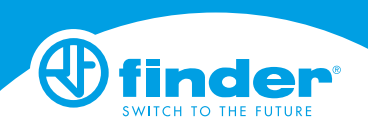

1Y.GU.005

TALY